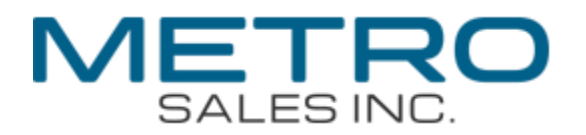

## How to Setup Scan to Email

• Obtain Copier/Printer IP address. At Copier Select User tools, Machine Features (if present), Printer Features, Configuration page.

| The second second second second second second second second second second second second second second second se |                                                    |                                                                                                    | Jan. 06,2016 08:11:00A                    |
|----------------------------------------------------------------------------------------------------|----------------------------------------------------|----------------------------------------------------------------------------------------------------|-------------------------------------------|
| Machine ID                                                                                                    | E174M360645                                        | Total Memory                                                                                                    | 1973 MB                                   |
| Total Gounter                                                                                                   | 42088                                              |                                                                                                    |                                           |
| Finnware Version                                                                                                | Printer[1.10 / D1665701L], System[1.17 /           | D1495550R), Englac[1.31:08 / D1505503V], I.CDC[1                                                                                                    | 1.05 / D1491490F], NIB[12.64 / D1495557H] |
| Device Connection                                                                                               |                                                    |                                                                                                    |                                           |
| HDD: Fort/Macro Download                                                                                        | Free Space 5104704 KB , Disk Capacily              | 6104716 KB                                                                                                    |                                           |
| Printer Language                                                                                                | Adobe PostScript 3 [1.03], Adobe PDF [             | 1.03] RPCS [3.13.22], PCL 5e [1.11], PCL XL [1.1                                                                                                    | 1)                                        |
| Atlached Equipment                                                                                              | Lower Paper Trays, Finisher SR3160                 |                                                                                                    |                                           |
| Consumption Status                                                                                              | Black Toner Remaining:<br>Magenta Toner Remaining: | Cyan Toner Remaini     Second Second Se | ng: [ <b>]]                  </b>         |
| Paper Inpul                                                                                                    | 2                                                  |                                                                                                    |                                           |
| Tray Priority                                                                                                   | Tray 1                                             |                                                                                                    |                                           |
| Bypass Tray                                                                                                    | 11 x 8 1/2 Plain Paper                             |                                                                                                    |                                           |
| Tray 1                                                                                                    | 11 x 8 1/2 Plain Paper                             |                                                                                                    |                                           |
| Tray 2                                                                                                    | 11 x 8 1/2 Letterhead                              |                                                                                                    |                                           |
| Тгау З                                                                                                    | 11 x 8 1/2 Plain Paper                             |                                                                                                    |                                           |
| Tray 4                                                                                                    | 11 x 17 Piale Paper                                |                                                                                                    |                                           |
| Pala Management                                                                                                 |                                                    |                                                                                                    |                                           |
| Aulo Dei, Temp, Print Joba                                                                                      | OM                                                 | Hours to Deleta                                                                                                    | 8                                         |
| Auto Dei Stored Print Jobs                                                                                      | On                                                 | Days to Delete                                                                                                    | 3                                         |
| 4 Color Graphic Mode                                                                                            | Photo Priority                                     |                                                                                                    |                                           |
| ystem a transition                                                                                              | 1                                                  |                                                                                                    | * Indicates a non-default setting         |
| Print Error Report                                                                                              | Off                                                | Aulo Centinue                                                                                                    | "In:mediate                               |
| Store and Skip Errored Job                                                                                      | Oll                                                | No. of pages to judge jobs                                                                                                    | 3                                         |
| Memory Overflow                                                                                                 | Do not Print                                       | AutoCricl Conf for PDLErrJb                                                                                                    | Do not Display                            |
| AutoCnol Prt Job(s) on Erv                                                                                      | Off                                                | Job Separation                                                                                                    | *On                                       |
| Rotate Srt: AutoPapr Contin                                                                                     | "On                                                | Rotate by 180 Degrees                                                                                                    | Olf                                       |
| Print Compressed Data                                                                                           | Off                                                | Duplex                                                                                                    | Off                                       |
| Doples                                                                                                    | 1                                                  | Blank Page Print                                                                                                    | On                                        |
| Reserved Job Waiting Time                                                                                       | Short Wait                                         | Printer Language                                                                                                    | Auto                                      |
| Sub Paper Size                                                                                                  | Auto                                               | Pago Sizo                                                                                                    | 8 1/2 x 11                                |
| etlerhead Setling                                                                                               | Auto Detect                                        | Paper Conf. for Syps. Tray                                                                                                    | Do not Display                            |
| Bypass Tray                                                                                                    | *Driver/Commano                                    | Tray 1                                                                                                    | Machine Solling(s)                        |
| Fray 2                                                                                                    | Machine Selling(s)                                 | Tray 3                                                                                                    | Machine Setting(s)                        |
| fray 4                                                                                                    | Machino Solling(s)                                 | Edge to Edge Print                                                                                                    | Olf                                       |
| Default Printer Language                                                                                        | PCL                                                | Tray Switching                                                                                                    | Off                                       |
| Extend Auto Tray Switching<br>Restrict Direct Print Jobs                                                        | Off<br>Off                                         | Jobs Not Print As Mach Off<br>Switch Initial Screen                                                                                                    | Do not Print<br>Job List                  |
| CL Menu                                                                                                    | 3                                                  |                                                                                                    |                                           |
| Orientation                                                                                                    | Portrait.                                          | Form Lines                                                                                                    | 60                                        |
| Font Source                                                                                                    | Resident                                           | Font Number                                                                                                    | 0                                         |
| Point Size                                                                                                    | 12.00                                              | Font Pitch                                                                                                    | 10.00                                     |
| Symbol Set                                                                                                    | PC-B                                               | Courier Font                                                                                                    | Regular                                   |
| Extend A4 Width                                                                                                 | Off                                                | Append CR to LF                                                                                                    | Oli                                       |
| Resolution                                                                                                    | 600 dpi (Standard)                                 |                                                                                                    |                                           |
| S Menu-                                                                                                    | E and the set                                      |                                                                                                    |                                           |
| lob Timeout                                                                                                    | Use Driver/Command                                 | Joh Timeout Time (Seconds)                                                                                                    | 0                                         |
| Vall Timeout                                                                                                    | Use Driver/Command                                 | Wail Timeoul Time (Seconds)                                                                                                    | 300                                       |
| sper Selection Method                                                                                           | Select Paper Tray                                  | Switching bitwin 1&2 Side Print                                                                                                    | Active                                    |
| ata Formal                                                                                                    | TBCP                                               | Resolution                                                                                                    | 600 dpi (Fast)                            |
| oner Saving                                                                                                    | Off                                                | Color Setting                                                                                                    | Super Fine                                |
| color Profile                                                                                                   | Auto                                               | Process Color Model                                                                                                    | Color                                     |
| rientation Aulo Delect                                                                                          | On .                                               | Gray Reproduction                                                                                                    | Black/Gray by K (Black)                   |
| NE MONU                                                                                                    | 1                                                  |                                                                                                    |                                           |
| leverse Order Printing                                                                                          | 0#                                                 | Resolution                                                                                                    | 600 dpi (Fast)                            |
| oner Saving                                                                                                    | Off                                                | Color Setting                                                                                                    | Super PEO                                 |
| olor Profile                                                                                                    | Auto                                               | Process Color Model                                                                                                    | Color                                     |
| rientation Auto Detect                                                                                          | On                                                 |                                                                                                    |                                           |
| osti intertace                                                                                                  | 1                                                  |                                                                                                    |                                           |
| 0 Buffer                                                                                                    | 128 KB                                             | NO Timeout                                                                                                    | 15 seconds                                |
| HCP                                                                                                    | h0*                                                | IPv4 Address                                                                                                    | 192.168. 3. 67                            |
| ub-net Mask                                                                                                    | 255.255. 0. 0                                      | IPv4 Galeway Address                                                                                                    | 192.168. 1. 13                            |
|                                                                                                    | Inactive                                           | IPv4                                                                                                    | Aclive                                    |
| Pv6 Slateless Setting                                                                                           |                                                    |                                                                                                    | · · · · · · · · · · · · · · · · · · ·     |
| 7v6 Slateless Setting<br>1v6                                                                                    | Inactive                                           | SMB                                                                                                    | Active                                    |

Note: Ip address in circled area.

• Open an Internet Browser and enter just the number and periods in the address bar, example 192.168.3.67 the enter.

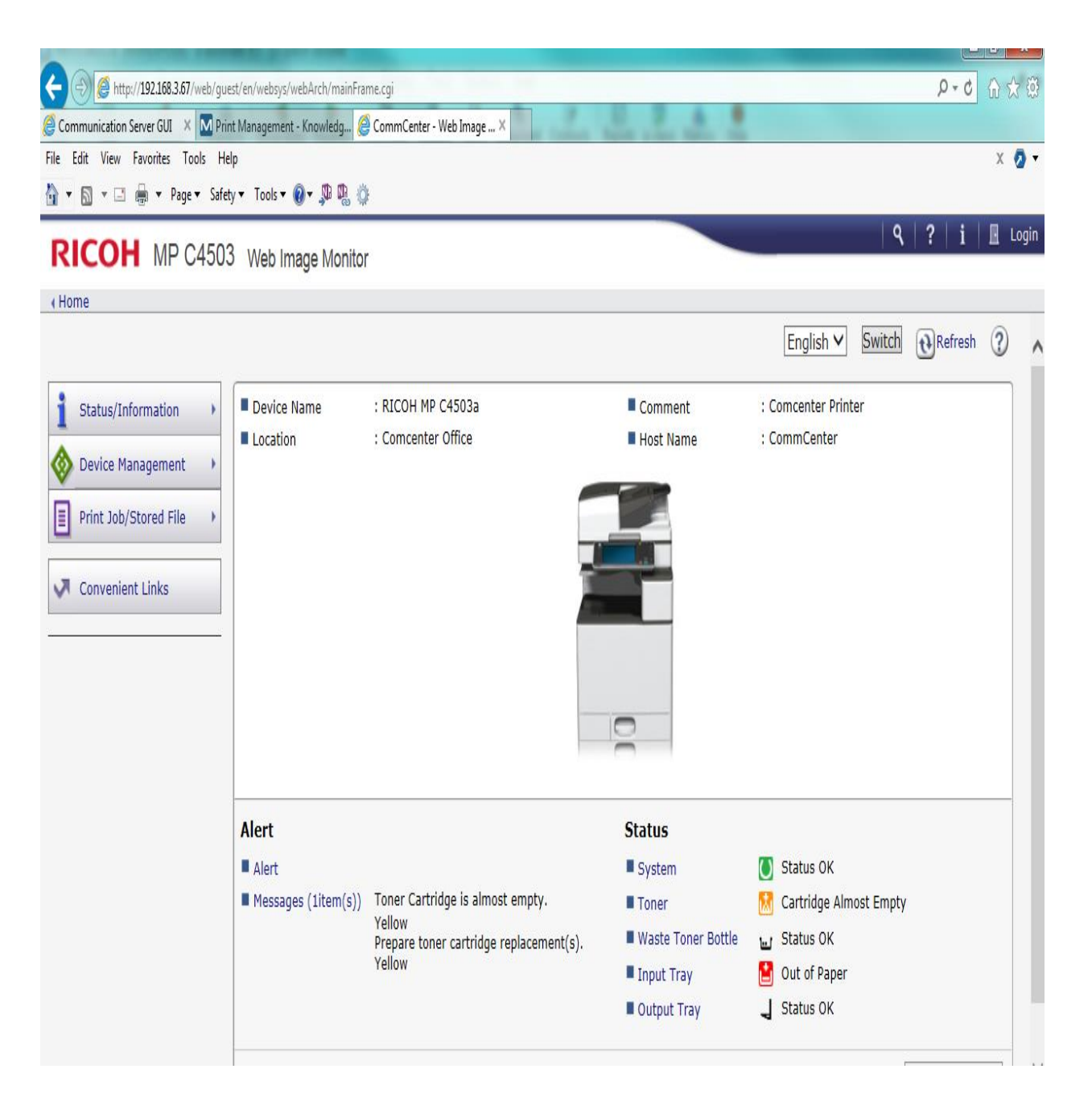

- In the upper right hand corner select Login, the default user name is admin, no password.
- Go to Device Management, Configuration.

## RICOH MP C4503 Web Image Monitor Home Configuration Back **Device Settings** Interface System Interface Settings Function Key Allocation/Function Priority Paper Network Date/Time IPv4 Timer IPv6 Logs SMB Download Logs SNMP Email SNMPv3 Auto Email Notification SSDP On-demand Email Notification Bonjour File Transfer System Log User Authentication Management Administrator Authentication Management Security Program/Change Administrator Network Security Print Volume Use Limitation Access Control LDAP Server IPP Authentication -

 Select Email, and you will need the following information from your ISP or IT support:

-Smtp server

-port # (port 25,465,587)

-Smtp server authentication, username (email address) and password

-Administrator email address, this will show as the sender email address if auto specify sender name is on (Instructions at end of document)

| RICOH MP C4503 Web Image Monitor                                                                                                    |                                                                      |  |  |
|----------------------------------------------------------------------------------------------------|----------------------------------------------------------------------|--|--|
| ∢ Home                                                                                                    |                                                                      |  |  |
| OK Cancel                                                                                                    |                                                                      |  |  |
| Administrator Email Address                                                                                                    |                                                                      |  |  |
| Create Email Signature                                                                                                    |                                                                      |  |  |
| Signature                                                                                                    |                                                                      |  |  |
| Reception                                                                                                    |                                                                      |  |  |
| Reception Protocol     Email Reception Interval     Max. Reception Email Size     Email Storage in Server                                                                                           | : POP3 V<br>: On O Off<br>: 15 minute(s)<br>: 2 MB                   |  |  |
|                                                                                                    |                                                                      |  |  |
| SMTP<br>SMTP Server Name<br>SMTP Port No.<br>Use Secure Connection (SSL)<br>SMTP Authentication<br>SMTP Auth. Email Address<br>SMTP Auth. User Name<br>SMTP Auth. Password<br>SMTP Auth. Encryption | 25<br>: ○ On ● Off<br>: ● On ○ Off<br>:<br>Change<br>: Auto Select ▼ |  |  |
| POP before SMTP                                                                                                    |                                                                      |  |  |
| <ul> <li>POP before SMTP</li> <li>POP Email Address</li> <li>POP User Name</li> <li>POP Password</li> </ul>                                                                                         | : O On Off<br>:<br>:<br>: Change                                     |  |  |

-SMTP port No., for ports 465 or 587, turn on ssl if required.

- When auth is required turn on SMTP authentication
- In an Office 365 environment, the SMTP authentication Email Address, SMTP authentication User Name, and Administrator Email Address will all be the same and must be the Office 365 Administrator email credentials.

- To turn on auto specify sender name this must be done at the copier, User tools, System Settings, File Transfer, page 2, turn on auto specify senders name. You may also need to go to the File transfer, SMTP Server to enable "Use secure connection (SSL)" if not listed in the web browser.
- The following link will provide instructions on registering entries in the address book:

## http://www.metrosales.com/wp-

content/uploads/2014/08/REGISTERING-ENTRIES-IN-THE-ADDRESS-BOOK-10-6-08.pdf